D01NX Zaurus ドライバセットアップマニュアル net**index** 

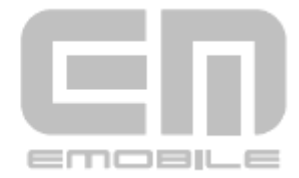

## はじめに

このたびは D01NX(以降、本 CF カードと呼びます)をお買い上げいただき、誠にありがとうございます。 本書は、SHARP Zaurus で動作する EMOBILE D01NX ドライバのインストール手順、及び、使用方法を記載 しております。

製品に付属されている取扱説明書もあわせてご覧ください。

- ■本ドライバソフトウェア及び CF カードが使用できる機種、及び環境は次のとおりです。 対応機種:SHARP Zaurus SL-C1000,SL-C3000,SL-C3100,SL-C3200
  - ※ 500KB 以上の本体空きメモリが必要です。
  - ※ 上記に該当する場合でも、周辺機器、使用するアプリケーションなど、お客さまがご利用の環境によっては、正常に動作しない場合があります。

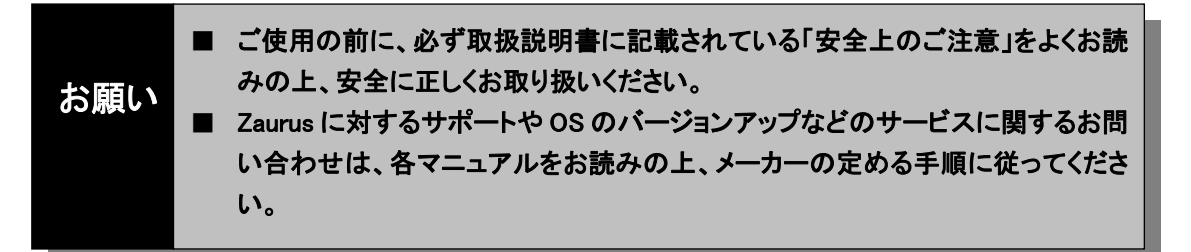

■本書内で使用されている表示画面、イラストなどは説明用に作成されたものです。

- ■本書の内容の一部または全部を無断転載することを禁じます。
- ■本書の内容に関して、将来予告なしに変更することがあります。
- ■本書の内容については万全を期しておりますが、万一ご不審な点や記載漏れなどお気づきの点があり ましたら、ご連絡ください。

Hayes (ヘイズ)は米国 Hayes Micro Computer Products.Inc の登録商標または商標です。

CF(Compact Flash)は、サンディスクコーポレーションの商標です。

Microsoftおよび、Windowsは米国Microsoft Corporationの米国およびその他の国における 登録商標または商標です。

「EMOBILE」「イー・モバイル」および「EM」ロゴは、イー・モバイルの商標または登録商標です。

「SHARP」および「Zaurus」は、シャープ株式会社の商標または登録商標です。

その他、会社名および商品名などは一般に各社の商標または登録商標です。

# もくじ

| ■はじめに                       | 1  |
|-----------------------------|----|
| ■おことわり                      |    |
| ■ドライバのセットアップ                |    |
| カードを認識させる (CD-ROM から行う場合)   |    |
| カードを認識させる(ダウンロードファイルから行う場合) | 7  |
| ダイヤルアップ接続を開始するための設定をする      |    |
| 接続する(例:インターネットに接続する)        |    |
| 接続を終了する                     |    |
| カードを取り外す                    | 21 |
| 接続先(APN)を追加・変更する            |    |
| 電話番号を確認する                   |    |
| ■アンインストール                   | 24 |
| ドライバを削除する                   | 24 |
| ■確認してください                   |    |
| 本 CF カードが動作しない場合の確認事項       |    |
| ■お問い合わせ先                    |    |
|                             | Ζ. |

# ドライバのセットアップ

## ■カードを認識させる(CD-ROM から行う場合)

- 1. パソコンと Zaurus を接続します。(本書では、PC 連携方式による接続方式で説明いたします。)
- 2. パソコンと Zaurus を USB ケーブルで接続し、Zaurus 付属の「ザウルスドライブ(シリアル通信)」ソフト ウェアを起動します。
- 3. ザウルスドライブ内の「本体メモリ」をクリックし、「Install\_Files」フォルダを開きます。

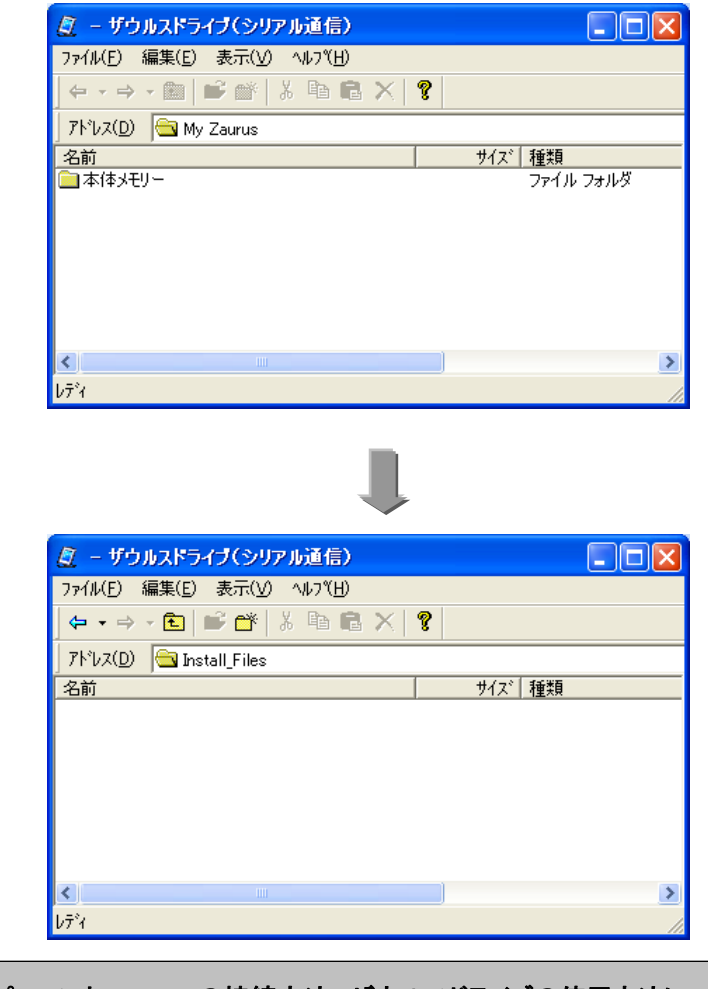

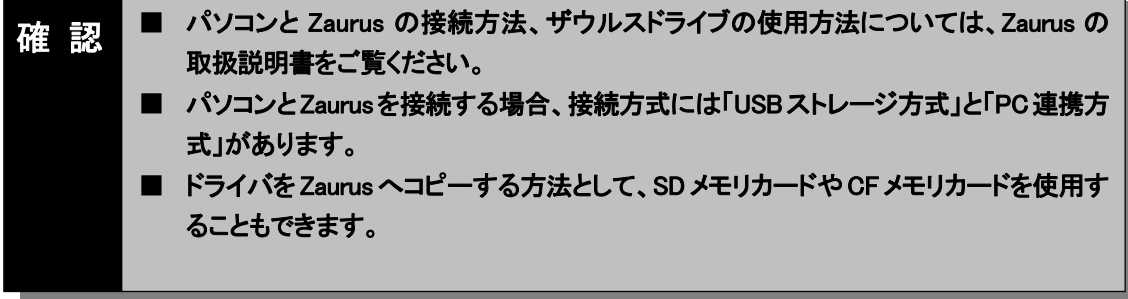

4. 本 CF カードに付属の D01NX 用 CD-ROM をパソコンの CD-ROM ドライブに挿入します。 (自動で Setup Tool 画面が表示されますので、「キャンセル」ボタンをクリックします。) ドライバのセットアップ

 パソコンのエクスプローラを起動し、CD-ROM の「Driver」フォルダ→「Zaurus」フォルダと順番に開き、 「D01NXeula.txt」使用許諾契約をご確認いただき、「d01nx-modem\_1.0\_arm.ipk」をザウルスドライブ内 の「Install\_Files」フォルダへコピーします。

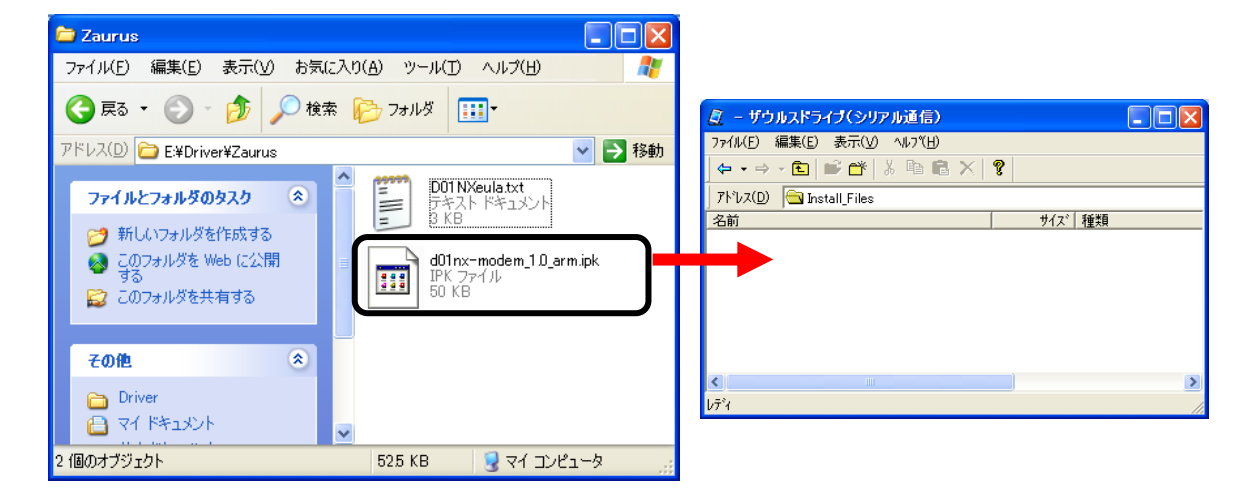

- パソコンから Zaurus の接続を解除し、ケーブルを取り外します。
   Zaurus の画面が、パソコンと接続する前の画面に切り替わります。
- 7. Zaurus の画面の「設定」タブをタッチし、設定画面を表示します。

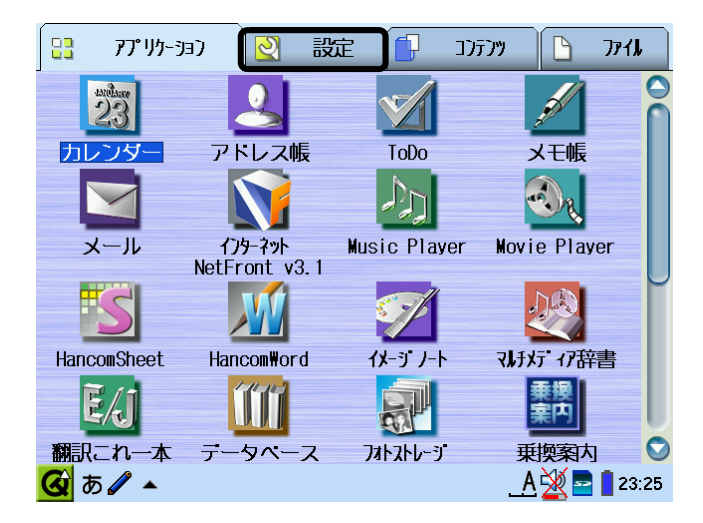

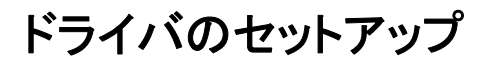

8. 設定画面の「ソフトウェアの追加/削除」をタッチします。

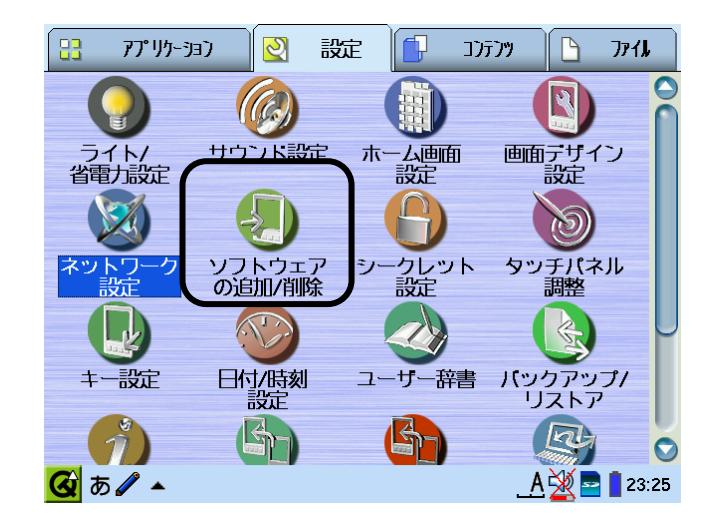

9. ソフトウェアの追加/削除画面の「ソフトウェアをインストール」をタッチします。

| ソフトウェアの追加/削除               | <b>?</b> × |
|----------------------------|------------|
| ソフトウェアをインストール              |            |
|                            |            |
| ネットワーク経由で<br>ソフトウェアをインストール |            |
|                            |            |
| ソフトウェアをアンインストール            |            |
| あ <b>∕ _ </b>              | 23:26      |

10. ソフトウェアの追加/削除画面の「インストール」をタッチします。

| ソフトウェア インストー  | ラー     | <b>?</b> ×          |
|---------------|--------|---------------------|
| ソフトウェア        |        | バージョン               |
| 🝎 d01nx-modem |        | 1.0                 |
|               |        |                     |
|               |        |                     |
|               |        |                     |
|               |        |                     |
|               |        |                     |
|               |        |                     |
|               |        |                     |
|               |        |                     |
|               |        |                     |
|               |        |                     |
| 1             | インフトニル |                     |
|               |        |                     |
| 🙆 あ 🖉 🔺 🎚     |        | <u>A 💥 📑 </u> 23:28 |

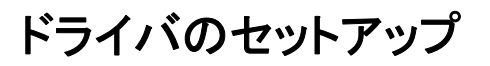

11. インストール先が「プログラムエリア」(本体メモリー)になっていることを確認して、「OK」をタッチしま す。

インストールが始まります。

| ソフトウェア イン     | リストーラー                                                | ?×                  |
|---------------|-------------------------------------------------------|---------------------|
| ソフトウェア        |                                                       | バージョン               |
| 💋 d01nx-modem |                                                       | 1.0                 |
|               | インストール<br>インストール先<br>● フログラムエリア<br>● 『アカード<br>● SDカード | XOK                 |
|               | インストール                                                |                     |
| 🐼 a 🖉 🔺 🧶     |                                                       | <u>A 💥 📑 </u> 23:28 |

12. インストールが完了しましたら、以下の画面が表示されますので、画面の指示に従ってください。

| ソフトウェア     | ア インストーラー                                                               |                                                   | <b>?</b> X  |
|------------|-------------------------------------------------------------------------|---------------------------------------------------|-------------|
| ソフトウェア     | ק                                                                       | [バーミ                                              | <i>ï</i> ョン |
| 🔵 d01nx-mo | dem                                                                     | 1.0                                               |             |
|            | ソフトウェアの追加                                                               | <b>?</b> ×                                        |             |
|            | インストールを<br>「ソフトウェア<br>アプリケーショ<br>必要があります<br>[0K]にタッチし<br>[X]に2回タッ<br>0K | 完了するには<br>の追加/削除」<br>ンを終了させる<br>で画面右上の<br>チレてください |             |
|            |                                                                         |                                                   |             |
|            | インストー                                                                   | 41                                                |             |
| 🐼 あ 🖉 -    |                                                                         | <u>A</u>                                          | 23:28       |

13. Zaurus を再起動したら、準備完了です。本 CF カードを Zaurus に挿入してください。 本 CF カードを Zaurus に挿入し、カードを認識すると、画面に CF カードアイコンが表示されます。

| <mark>ර</mark> ු ත 🥒 | ▲ <u>A &amp; 23:30</u>                                                   |
|----------------------|--------------------------------------------------------------------------|
| 確 認 ■                | ドライバインストール後は必ず Zaurus の再起動を行ってください。再起動を行わな<br>いと、本 CF カードが認識できない場合があります。 |

لَ<sup>∓</sup>ٌ۲

## ■カードを認識させる(ダウンロードファイルから行う場合)

- 1. イー・モバイルのホームページからダウンロードしたファイルを、パソコンのデスクトップ等へ格納して ください。
- パソコンと Zaurus を接続します。(本書では、PC 連携方式による接続方式で説明いたします。)
   パソコンと Zaurus を USB ケーブルで接続し、Zaurus 付属の「ザウルスドライブ(シリアル通信)」ソフト ウェアを起動します。
- 3. ザウルスドライブ内の「本体メモリ」をクリックし、「Install\_Files」フォルダを開きます。

| 🧕 - ザウルスドライブ(シリアル通信)                    |           |
|-----------------------------------------|-----------|
| ファイル(E) 編集(E) 表示(V) ヘルブ(H)              |           |
| │ ← → → ♠ │ <b>₽°</b> ∰ │ X ┡ ि X │ ? │ |           |
| アドレス( <u>D</u> ) 🔄 My Zaurus            |           |
| 名前                                      | サイズ 種類    |
| 📄 本体メモリー                                | ファイル フォルダ |
|                                         |           |
|                                         |           |
|                                         |           |
|                                         |           |
|                                         |           |
| <                                       | >         |
| לעדיא <i>ו</i> עדיא                     | 1         |
|                                         |           |
|                                         |           |
|                                         |           |
|                                         |           |
| <i>気 -</i> ザウルスドライブ(シリアル通信)             |           |
| ファイル(E) 編集(E) 表示(V) ヘルブ(H)              |           |
| ← + → - 🖻   📽 🗳   Å 🖻 💼 🗙   🦻           |           |
| アトレス(D) 🕞 Install Files                 |           |
|                                         | サイズ 種類    |
|                                         |           |
|                                         |           |
|                                         |           |
|                                         |           |
|                                         |           |
|                                         |           |
|                                         |           |

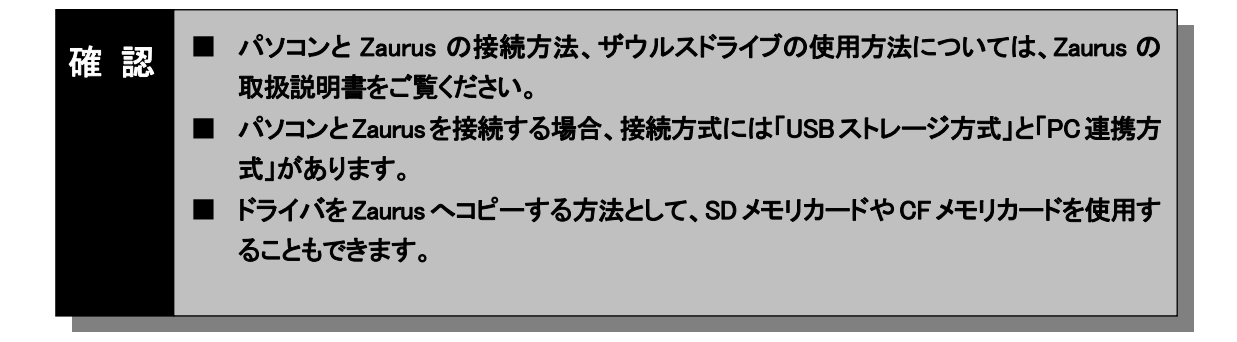

## ドライバのセットアップ

- パソコンにダウンロードしたファイルをダブルクリックします。
   ダウンロードファイル格納先の以下の「D01NX\_Zaurus\_Driver1\_00¥Driver¥Zaurus」フォルダに ipk ファ イルが格納されます。
   d01nx-modem\_1.0\_arm.ipk
- パソコンのエクスプローラを起動し、ダウンロードファイル格納先配下の次のフォルダを開きます。 「D01NX\_Zaurus\_Driver1\_00¥Driver¥Zaurus」
   「D01NXeula.txt」使用許諾契約をご確認いただき、「d01nx-modem\_1.0\_arm.ipk」をザウルスドライブ内の「Install\_Files」フォルダへコピーします。

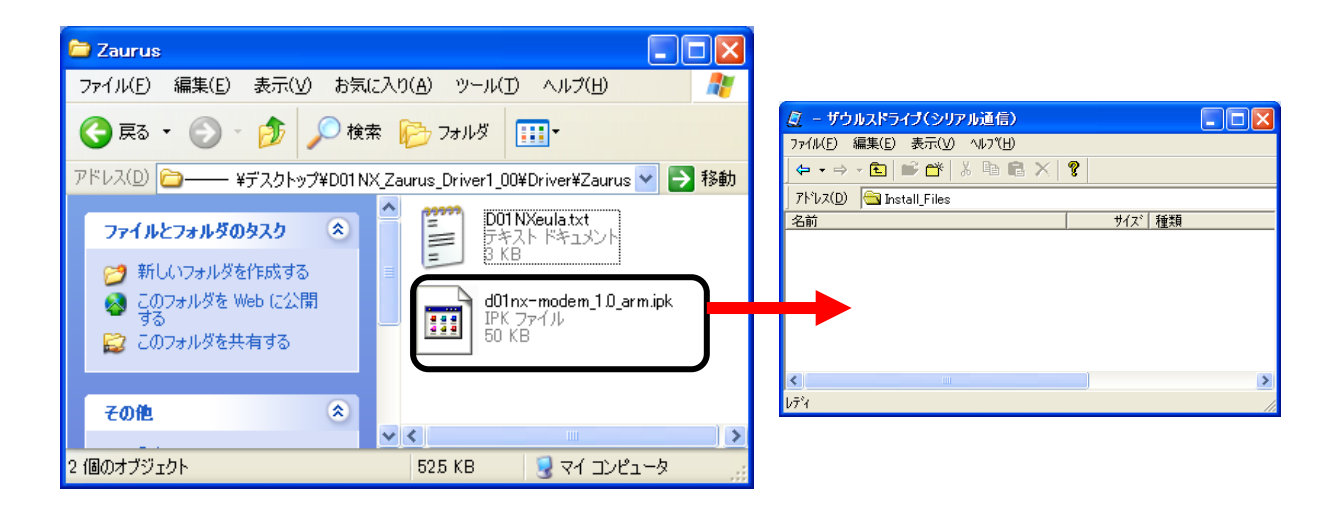

- 6. パソコンから Zaurus の接続を解除し、ケーブルを取り外します。 Zaurus の画面が、パソコンと接続する前の画面に切り替わります。
- 7. Zaurus の画面の「設定」タブをタッチし、設定画面を表示します。

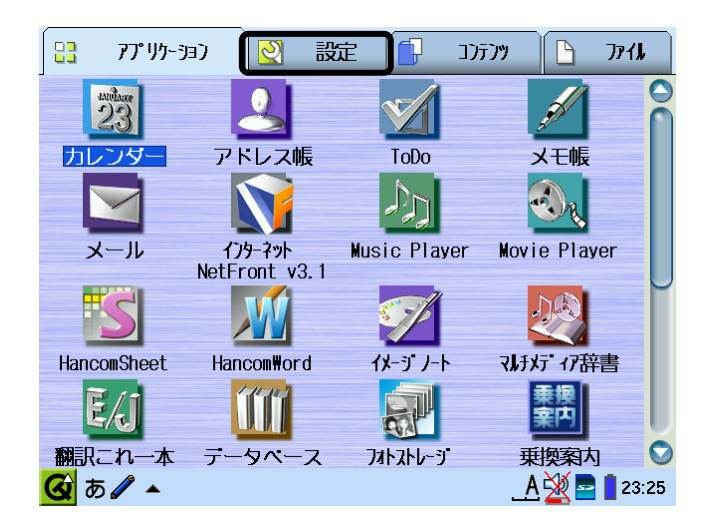

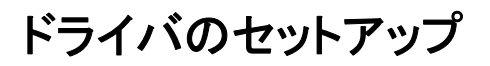

8. 設定画面の「ソフトウェアの追加/削除」をタッチします。

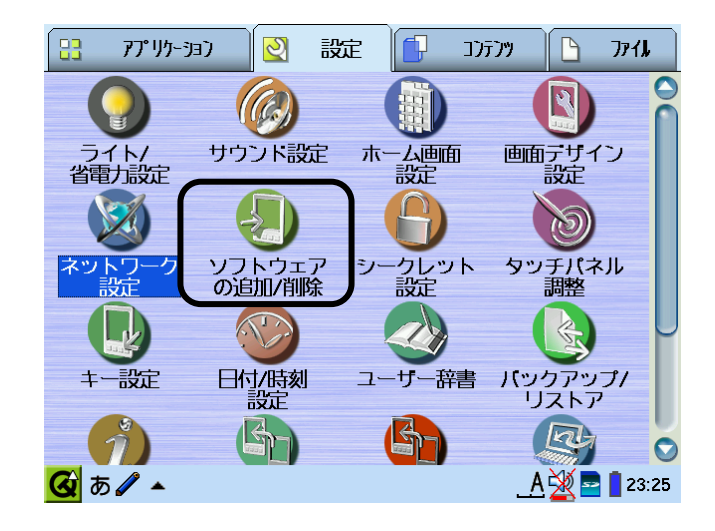

9. ソフトウェアの追加/削除画面の「ソフトウェアをインストール」をタッチします。

| ソフトウェアの         | 追加/削除                      | <b>?</b> ×    |
|-----------------|----------------------------|---------------|
|                 | ソフトウェアをインストール              |               |
|                 |                            |               |
|                 | ネットワーク経由で<br>ソフトウェアをインストール |               |
|                 |                            |               |
|                 | ソフトウェアをアンインストール            |               |
| <b>@ あ</b> ∥ ▲€ |                            | A 💥 🔤 📋 23:26 |

10. ソフトウェアの追加/削除画面の「インストール」をタッチします。

| ソフトウェア インストー  | 5—     | ?                | X   |
|---------------|--------|------------------|-----|
| ソフトウェア        |        | バージョン            |     |
| 🝎 d01nx-modem |        | 1.0              |     |
|               |        |                  |     |
|               |        |                  |     |
|               |        |                  |     |
|               |        |                  |     |
|               |        |                  |     |
|               |        |                  |     |
|               |        |                  |     |
|               |        |                  |     |
|               |        |                  |     |
|               |        |                  |     |
|               |        |                  |     |
|               | インストール |                  |     |
| 🐼 a 🖉 🔺       |        | <u>A 💥 🖻 </u> 23 | :28 |

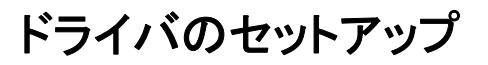

11. インストール先が「プログラムエリア」(本体メモリー)になっていることを確認して、「OK」をタッチしま す。

インストールが始まります。

| ソフトウェア イン     | リストーラー                                                         | <b>?</b> ×          |
|---------------|----------------------------------------------------------------|---------------------|
| ソフトウェア        |                                                                | バージョン               |
| 趙 d01nx-modem |                                                                | 1.0                 |
|               | インストール<br>インストール先<br>・<br>プログラムェリア<br>・<br>GFカード<br>・<br>SDカード |                     |
|               | インストール                                                         |                     |
| 🥝 a 🖊 🔺       |                                                                | <u>A 💥 🖻 </u> 23:28 |

12. インストールが完了しましたら、以下の画面が表示されます。画面の指示に従ってください。

| ソフトウェア     | ア インストーラー                                                         |                                                   | <b>?</b> ×  |
|------------|-------------------------------------------------------------------|---------------------------------------------------|-------------|
| ソフトウェン     | ק                                                                 | [パー5                                              | <i>ブ</i> ヨン |
| 🔵 d01nx-mo | dem                                                               | 1.0                                               |             |
|            | ソフトウェアの追加                                                         | <b>?</b> ×                                        |             |
|            | インストールを<br>「ソフトウェア<br>アプリケーショ<br>必要があります<br>[0K]にタッチし<br>[X]に2回タッ | 完了するには<br>の追加/削除」<br>ンを終了させる<br>て画面右上の<br>チしてください |             |
|            |                                                                   |                                                   |             |
|            | インストー                                                             | IL                                                |             |
| 🙆 あ 🥒 🎍    |                                                                   | . A 🖗                                             | 23:28       |

13. Zaurus を再起動したら準備完了です。本 CF カードを Zaurus に挿入してください。 本 CF カードを Zaurus に挿入し、カードを認識すると、画面に CF カードアイコンが表示されます。

| 🙆 あ 🖉 🔺 | <u>A 😪 🖉 🖬 =</u> 23:30 |
|---------|------------------------|
|         |                        |

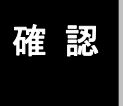

■ ドライバインストール後は必ず Zaurus の再起動を行ってください。再起動を行わな いと、本 CF カードが認識できない場合があります。

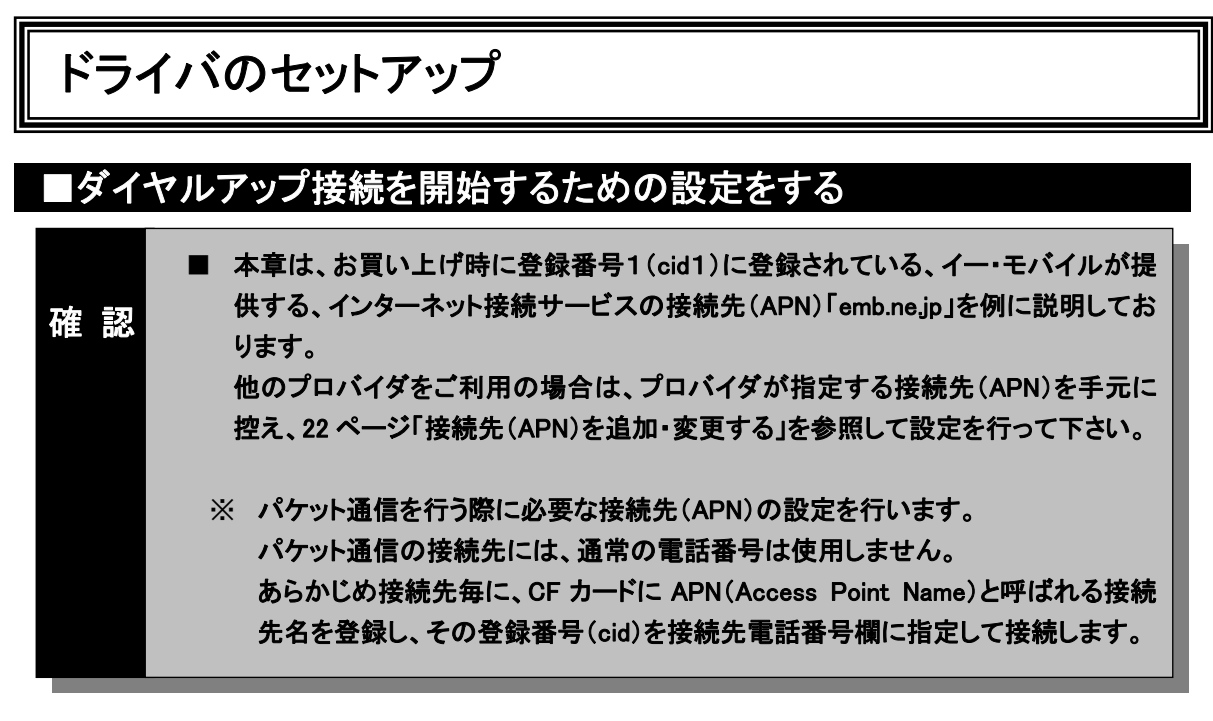

本 CF カードを使ってダイヤルアップ接続を開始するための具体的な設定例について説明します。

本 CF カードが Zaurus に接続された状態で、「設定」タブをタッチします。
 設定画面に切り替わります。

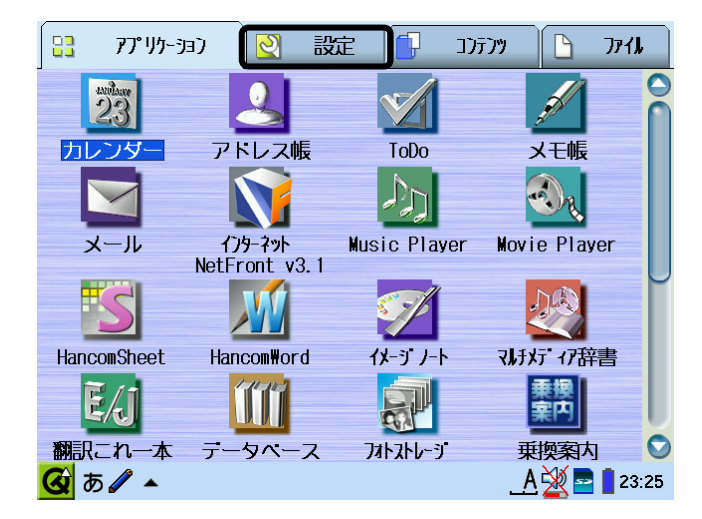

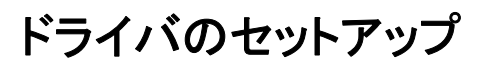

「ネットワーク設定」をタッチします。
 ネットワーク設定画面が表示されます。

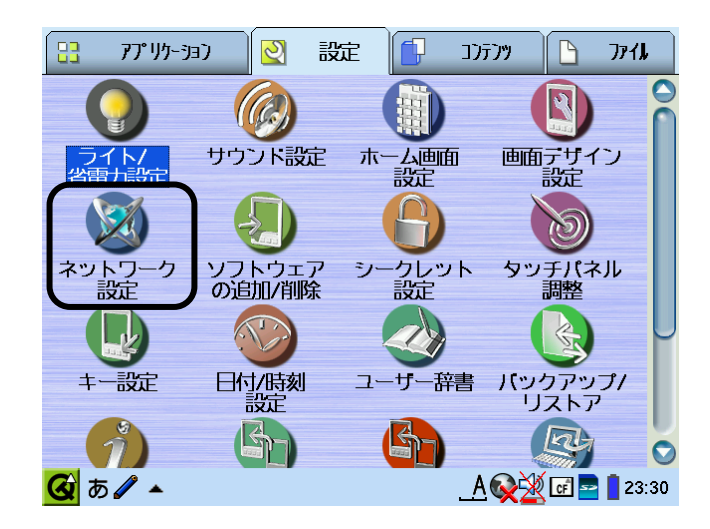

「ダイヤルアップ接続」になっていることを確認し、「追加」をタッチします。
 新規接続作成画面が表示されます。

| ネットワーク設定           | <b>?</b> ×      |
|--------------------|-----------------|
|                    |                 |
|                    |                 |
| 日期投税の対象・日期にチェックしま9 |                 |
| 自動 設定名 🗸 接続先       | 洒 ダイヤルアップ接続 🔻   |
|                    | セットアップ          |
|                    | ◆ ◆ 追加          |
|                    | 修正              |
|                    | 削除              |
| ▶ 目動接続する(接続操作の5秒後) | 接続              |
|                    | · \// = = =     |
| 🙆 あ 🖉 🔺 🥘          | A 🎇 🖬 🔤 🗧 23:32 |

4. 「PPP ダイヤルアップ接続[D01NX]」を選択して、「選択」をタッチします。

| 新規接続作成                                | ? Х ОК          |
|---------------------------------------|-----------------|
| ダイヤルアップ接続の種類を選択してくカ                   | ださい             |
| 🍘 PPPダイヤルアップ接続 [-                     | 一般]             |
|                                       |                 |
| APPPタイヤルアッフ接続 LL                      |                 |
|                                       |                 |
|                                       |                 |
| 🎯 PPPダイヤルアップ接続 [                      | 一般]             |
| データカード型HSやモデムカードな<br>使って、電話回線経由でインターネ | よとを<br>パット      |
| に接続します                                |                 |
|                                       |                 |
| 選択                                    | 中止              |
| 🕢 a 🖉 🔺 🕲                             | A 💥 🖬 🔤 📋 23:33 |

5. 編集画面が表示されます。

| 編集    |            |            |            | ?Х ОК        |
|-------|------------|------------|------------|--------------|
| 接続先   | モデム        | ネットワーク     | プロキシ       |              |
| 名前:   | PPPダイヤ     | ァルアップ接続 [D | 01NX]      |              |
| ユーザー名 | <u>;</u> : |            |            |              |
| パスワード | :: [       |            |            |              |
| 電話番号: |            |            |            |              |
|       |            |            |            |              |
|       |            |            |            |              |
|       |            |            |            |              |
|       |            |            |            |              |
|       |            |            |            |              |
|       |            |            |            |              |
| 🙆 あ 🖉 | ▲ 🔕        |            | <u>A 🎽</u> | of 🔤 🚦 23:33 |

ドライバのセットアップ

6. ダイアログボックスに、本 CF カードに設定した接続先(APN)の登録番号(cid)を元に、電話番号を入 カし、「OK」をタッチします。 パケット通信を行うには接続先(APN)の設定をする必要があります。パケット通信の接続先には、通 常の電話番号は使用しません。あらかじめ接続先ごとに本 CF カードに APN(Access Point Name)と 呼ばれる接続先名を登録して、その登録番号(cid)を接続先電話番号として接続を行います。 (お買い上げ時、登録番号1(cid1)には、イー・モバイルが提供するインターネット接続サービスの接 続先(APN)「emb.ne.jp」が本 CF カードに登録されています。ここでは、イー・モバイルが提供するイン ターネット接続サービスの接続先を例に記述しております。)

| ユーザー名        | em   |
|--------------|------|
| パスワード        | em   |
| DNS サーバーアドレス | 指定無し |
| IP アドレス      | 指定無し |

- ※ 登録番号(cid)に設定した接続先(APN)に接続する場合の電話番号は以下の形式で入力します。
- ※ 他プロバイダに接続するための APN を予め設定済みの場合は設定時に選択した cid を入力して下 さい。

「\*99\*\*\*cid 番号#」

(例)イー・モバイルが提供するインターネット接続サービスの接続先(APN)「emb.ne.jp」に接続する 場合の電話番号

**F\*99\*\*\*1#** 

- ユーザー名、パスワード設定画面が表示されます。
  - ユーザー名 :em

パスワード :em を入力します。

| 編集    |                                   |             |              | ? X OK        |
|-------|-----------------------------------|-------------|--------------|---------------|
| 接続先   | モデム                               | ネットワーク      | プロキシ         |               |
| 名前:   | PPPタイヤ                            | ァルアップ接続 [De | 01NX]        |               |
| ユーザー名 | ;:  em                            |             |              |               |
| パスワード | :   ##                            |             |              |               |
| 電話番号: | <b>*</b> 99 <b>**</b> *1 <b>*</b> |             |              |               |
|       |                                   |             |              |               |
|       |                                   |             |              |               |
|       |                                   |             |              |               |
|       |                                   |             |              |               |
|       |                                   |             |              |               |
|       |                                   |             |              |               |
| 🙆 あ 🥒 | ▲ 🔕                               |             | <u>. A 🎽</u> | 🖉 📑 🔤 🛑 23:34 |

ドライバのセットアップ

7. インターネットアカウントのログオン情報(ユーザー名、パスワード)を入力し、「モデム」タブをタッチします。

| 編集    |                                   |            |             | ? X OK       |
|-------|-----------------------------------|------------|-------------|--------------|
| 接続先   | モデム                               | ネットワーク     | プロキシ        |              |
| 名前:   | PPPダイヤ                            | ァルアップ接続 [D | 01NX]       |              |
| ユーザー名 | ;: em                             |            |             |              |
| パスワード | :  **                             |            |             |              |
| 電話番号: | <b>*</b> 99 <b>*</b> **1 <i>*</i> | I          |             |              |
|       |                                   |            |             |              |
|       |                                   |            |             |              |
|       |                                   |            |             |              |
|       |                                   |            |             |              |
|       |                                   |            |             |              |
|       |                                   |            |             |              |
| 🙆 あ 🥒 | ▲ 🕲                               |            | <u>_A 💥</u> | of 🔤 🚺 23:34 |

8. ここでは、設定の必要はありませんが、以下の画面の通りになっていることを確認してください。 次に「ネットワーク」タブをタッチします。

| 編集      | ?х ок                  |
|---------|------------------------|
| 接続先もも   | デム ネットワーク プロキシ         |
| ダイヤル方式: | ATDT                   |
| スピード:   | 115200 🔹               |
| フロー制御:  | 🔽 ハードウェアフロー制御          |
| タイムアウト: | 5秒                     |
| ダイヤル要求  | ;                      |
| ● 手動 接続 |                        |
| ◎ 手動接続/ | 自動切斷                   |
| 🥥 自動 接続 | ╱切邂沂                   |
|         | タイムアウト: 120秒           |
| 🐼 b 🖉 🔺 | ) <u>A 💥</u> 🖬 📑 23:34 |

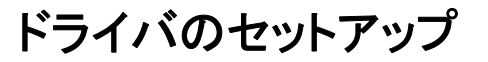

9. ここでは、設定の必要はありませんが、以下の画面の通りになっていることを確認してください。 次に「プロキシ」タブをタッチします。

※「ネットワーク」の設定は、契約したプロバイダによってそれぞれ違います。プロバイダの指示に従っ て設定をしてください。

| <ul> <li>接続先 モデム ネットワーク プロキシ</li> <li>✓ IPアドレスを自動的に取得</li> <li>✓ ネームサーバーの自動検出</li> <li>ブライマリーDNS</li> <li>セカンダリーDNS</li> </ul> | 扁集          |        |      | ?х ок |
|----------------------------------------------------------------------------------------------------|-------------|--------|------|-------|
| <ul> <li>✓ IPアドレスを自動的に取得</li> <li>✓ ネームサーバーの自動検出</li> <li>プライマリーDNS</li> <li>セカンダリーDNS</li> </ul>                              | 接続先 モデム     | ネットワーク | プロキシ |       |
| ▼ ネームサーバーの自動検出<br>プライマリーDNS<br>セカンダリーDNS                                                                                       | ▼ IPアドレスを自動 | 的に取得   |      |       |
| プライマリーDNS<br>セカンダリーDNS                                                                                                    | 🔽 ネームサーバーの  | 自動検出   |      |       |
| セカンダリーDNS                                                                                                    | プライマリーDNS   |        |      |       |
|                                                                                                    | セカンダリーDNS   |        |      |       |
|                                                                                                    |             |        |      |       |
|                                                                                                    |             |        |      |       |
|                                                                                                    |             |        |      |       |
|                                                                                                    |             |        |      |       |
|                                                                                                    |             |        |      |       |
| 🖸 あ 🖉 ▲ 🕲 📃 🚹 23::                                                                                                    |             |        |      | /     |

確 認 ■ プロバイダからアドレスが指定されていない場合や接続が出来ない場合は、「IP アド レスを自動的に取得」を指定してください。

ここでは、設定の必要はありませんが、以下の画面の通りになっていることを確認してください。
 確認が終わったら、「OK」をタッチします。
 ネットワーク設定画面に戻ります。

※「プロキシ」の設定は、契約したプロバイダによってそれぞれ違います。プロバイダの指示に従って 設定をしてください。

| 編集          |            |        |      | С СК          |
|-------------|------------|--------|------|---------------|
| 接続先         | モデム        | ネットワーク | プロキシ |               |
| プロキシな       | を使用しなし     | ١      |      | •             |
|             |            |        |      |               |
|             |            |        |      |               |
|             |            |        |      |               |
|             |            |        |      |               |
|             |            |        |      |               |
|             |            |        |      |               |
|             |            |        |      |               |
|             |            |        |      |               |
| <b>ᢙ</b> あ♪ | <b>▲ 🕅</b> |        | A    | 🗶 📑 🚍 🔋 23:34 |

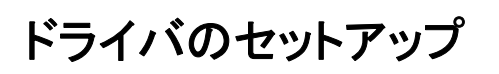

## ■接続する(例:インターネットに接続する)

本 CF カードが Zaurus に接続された状態で、「設定」タブをタッチします。
 設定画面に切り替わります。

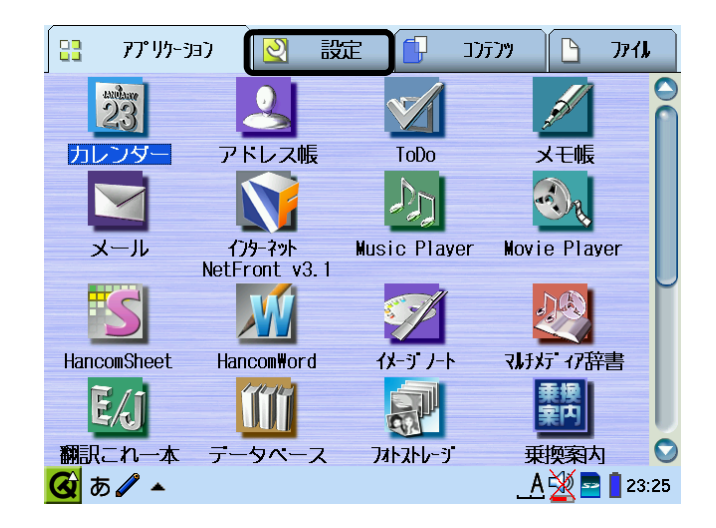

「ネットワーク設定」をタッチします。
 ネットワーク設定画面が表示されます。

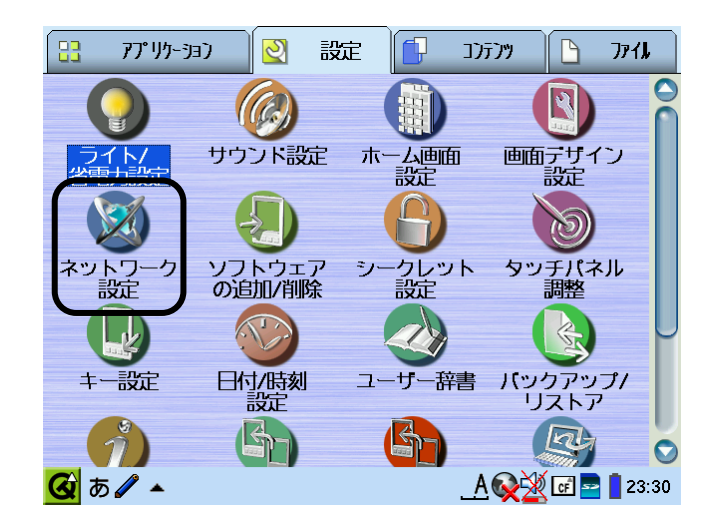

#### 3. 「接続」をタッチすると、接続画面が表示されます。

| ネットワーク設定<br>編集                  | ? X                   |
|---------------------------------|-----------------------|
| 接続設定接続の状態                       |                       |
| 自動接続の対象:自動にチェックします              |                       |
| 自動 設定名 √ 接続先<br>PPP ダイ *90***1# | 🉍 ダイヤルアップ接続 🔻         |
|                                 | セットアップ                |
|                                 | ◆ ◆ 追加                |
|                                 | 修正                    |
| ▶ 白動控結する(控結場作のに秋後)              | 削除                    |
| ▶ 日動接続時に確認画面を表示する               | 接続                    |
| 🖸 あ 🖊 🔺 🕘                       | <u>A 🐼 🖾 🔤 </u> 23:44 |

ドライバのセットアップ

「接続」をタッチします。
 ダイヤルアップを開始します。
 接続中の表示がされ、本 CF カードの MODE LED が点灯したら接続完了です。

| ネットワー   | ク設定                                  |              |                         | <b>?</b> X  |
|---------|--------------------------------------|--------------|-------------------------|-------------|
| 編集      |                                      |              |                         |             |
| 接続設定    |                                      | まて レ 拉纳 シート・ | た心中でキキオ                 | 1           |
| 自動接続0   | 技術プロニソフティ                            | りつて技術元で      | ど相比じてすり                 |             |
|         | 接続先名                                 |              | 播号                      |             |
| 自動      | PPPダイヤルア                             | 'ツ *99       | ]***1#                  | プ接続 ▼       |
|         |                                      |              |                         | マップ         |
|         |                                      |              |                         | 追加          |
|         |                                      |              |                         |             |
|         |                                      |              |                         | 修止          |
|         |                                      | 日接           | 続<br>接続中止               | 削除          |
| ▶ 日勤安   | 编码门罐物画面友                             | ≏لل<br>حت≂   |                         |             |
|         |                                      |              |                         |             |
| 🙆 あ 🥒   | ▲ 🕲                                  |              | _ <u>A</u> & <u>*</u> @ | 🛙 🚾 🧧 23:49 |
|         |                                      |              |                         |             |
|         |                                      |              |                         |             |
| ネットワーク  |                                      |              |                         | <b>?</b> X  |
| 編集      |                                      |              |                         |             |
| 接続設定    | 接続の状態                                |              |                         |             |
| 白動接続の対  | <br>   「」<br>   「」<br>   「」<br>   「」 | クレます         |                         |             |
|         |                                      | JOB 9        |                         |             |
| 自動      | 定名 √ 〕接続                             | t.           | 🔟 🦻 የዩዞምንፓ              | 接続 ▼        |
|         | ₽タイ *99*°                            | **1#         | セットアン                   | ップ          |
|         |                                      |              |                         | )在till      |
|         |                                      |              |                         |             |
|         |                                      | 接続           | 中 00:00                 |             |
|         | まて (1文)生得かって                         | PPPダイヤル      | アップ接続「D                 | 0 -         |
|         | 9 る (接続課件のと                          |              | E                       |             |
|         | 市に11部20回回を表示                         | 王            | 続を切る                    |             |
| 🙆 a 🖉 🔺 | 2                                    |              | <u>A@¥</u> @            | 2 📋 0:09    |

確認

■「接続中」となってから、実際に接続開始するまでに5秒程度かかります。 本 CF カードのモードランプで接続状態を確認してください。

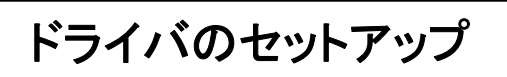

## ■接続を終了する

1. 接続を終了するには「接続を切る」をタッチします。

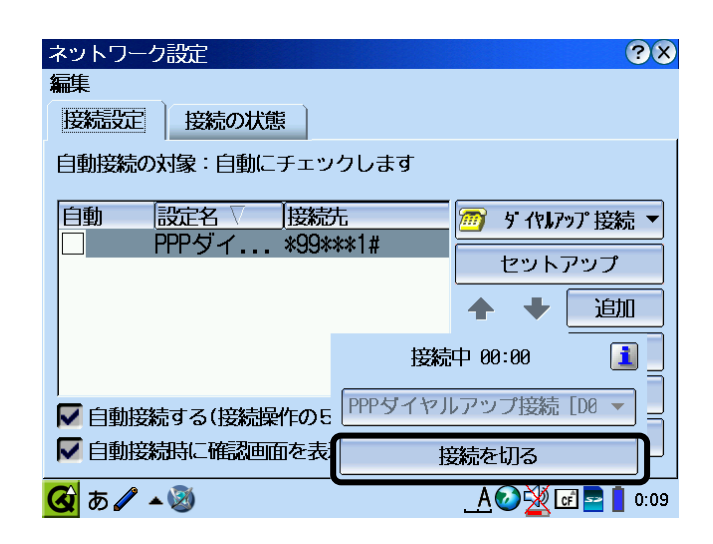

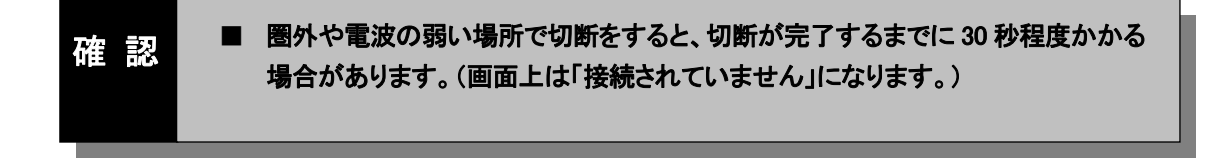

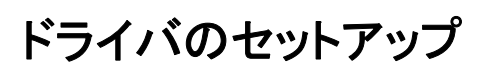

### カードを取り外す

1. 本 CF カードがパケット通信中でないことを確認し、「CF」アイコンをタッチし、「カード取り出し」をタッチ してください。

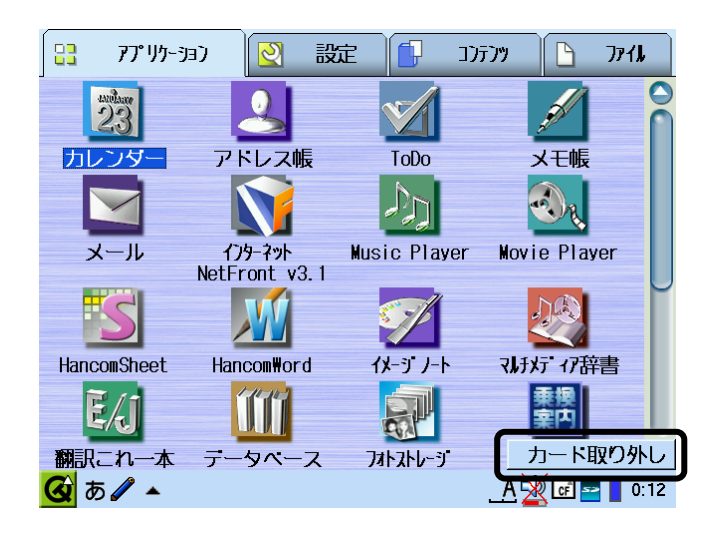

2. 本 CF カードの電源が OFF になったことを確認したら、本 CF カードを取り外してください。

■ 本 CF カードは Zaurus に挿入すると通信していなくても電力を消費します。通信しないと きは、できるだけ本 CF カードを Zaurus から取り外してください。 確認 注意 ■ 「カード取り外し」をせずに本 CF カードを Zaurus から取り外すと、故障の原因となりま す。 取り外しの際は、かならず通信を終了した後、「カード取り外し」を行ってから本 CF <u>/</u>]\ カードを Zaurus から取り外してください。 ■ 本 CF カードが通信中に電源 OFF やリセットを行ったり、カードを取り外したりすると Zaurus の動作が不安定になる場合がございます。

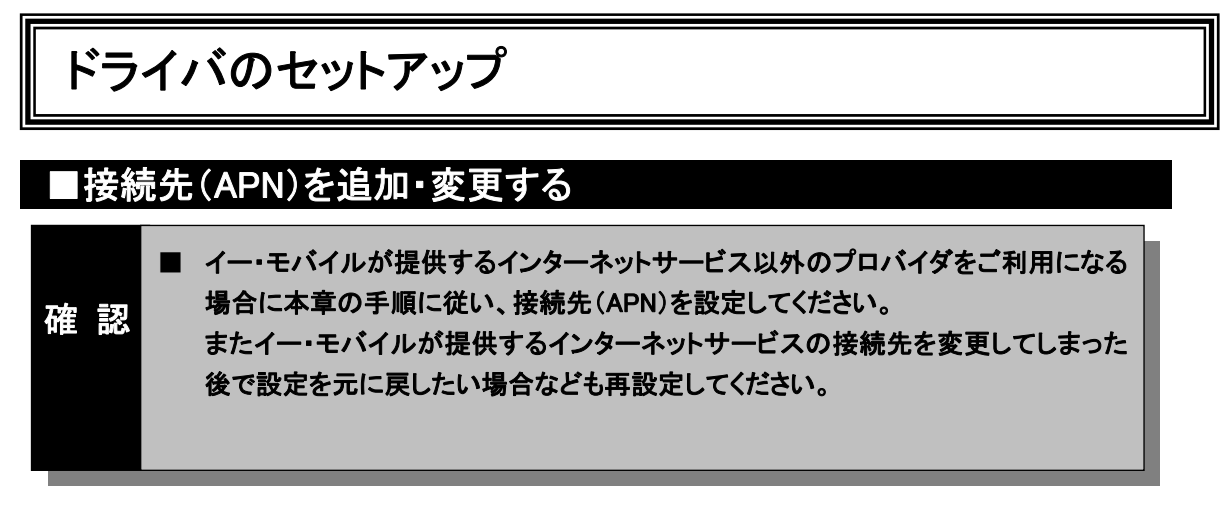

本 CF カード付属の CD-ROM にありますユーティリティソフトウェアを使用し、Windows パソコンから、APN 設定を行ってください。※本 CF カード付属の取扱説明書(54 ページ)を参照。

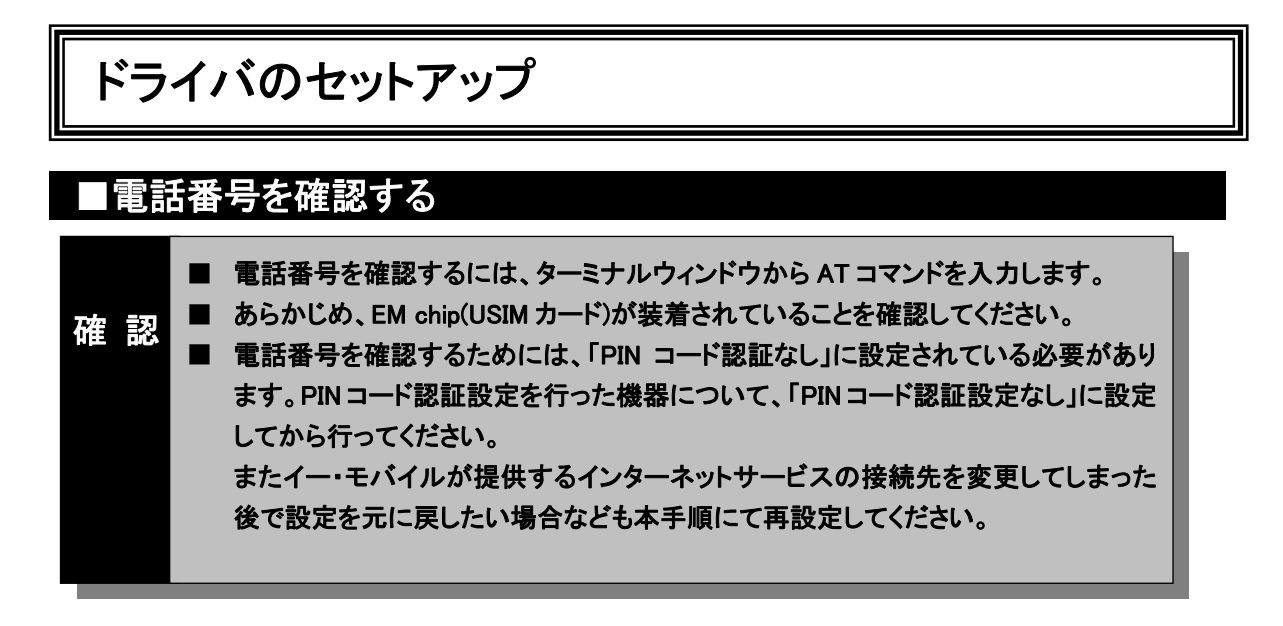

本 CF カード付属の CD-ROM にありますユーティリティソフトウェアを使用し、Windows パソコンから、電話番号を確認してください。※本 CF カード付属の取扱説明書(57 ページ)を参照。

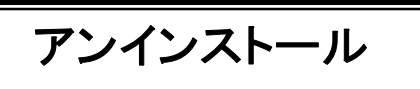

## ■ドライバを削除する

1. Zaurus の画面の「設定」タブをタッチし、設定画面を表示します。

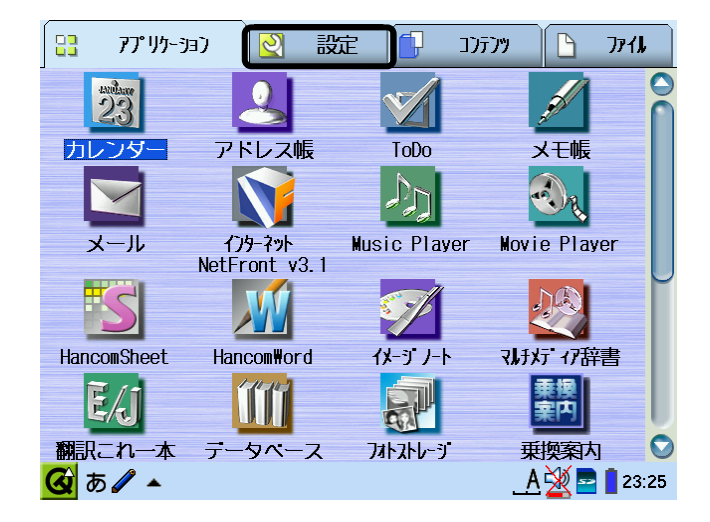

2. 設定画面の「ソフトウェアの追加/削除」をタッチします。

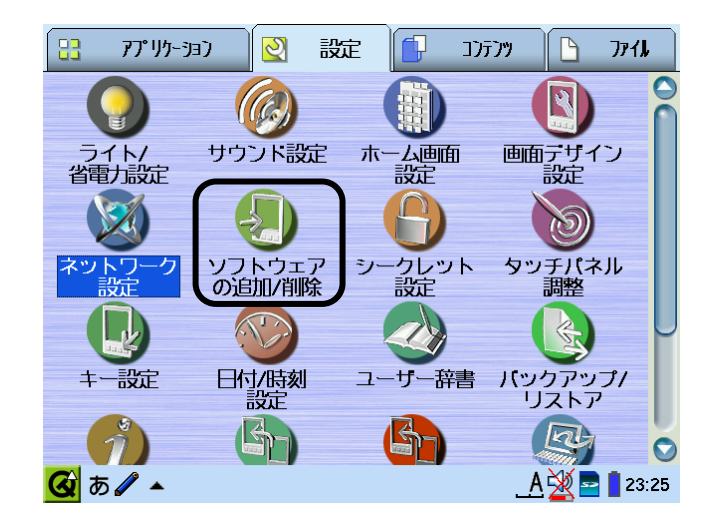

アンインストール

3. ソフトウェアの追加/削除画面で「ソフトウェアをアンインストール」をタッチします。

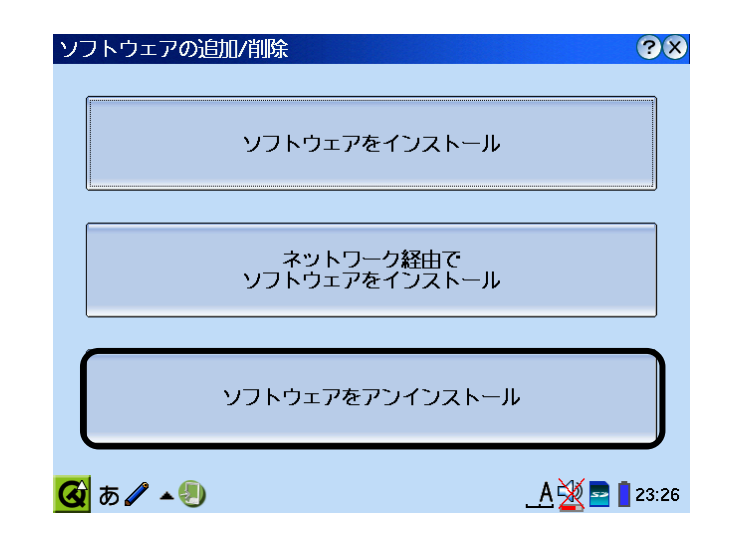

4. ソフトウェア アンインストーラー画面で「アンインストール」をタッチします。

| ソフトウェア アンイン   | <b>ルストーラー</b> | <b>?</b> ×         |
|---------------|---------------|--------------------|
| ソフトウェア        |               | バージョン              |
| 🔘 d01nx-modem |               | 1.0                |
|               |               |                    |
|               |               |                    |
|               |               |                    |
|               |               |                    |
|               |               |                    |
|               |               |                    |
|               |               |                    |
|               |               |                    |
|               |               |                    |
|               | アンインストール      |                    |
| 🐼 a 🖉 🔺 🧶     |               | <u>A 💥 🖻 </u> 0:12 |

5. 「はい」をタッチすると、アンインストールを開始します。

| ソフトウェア アンイ    | ンストーラー                                                         | ?×                  |
|---------------|----------------------------------------------------------------|---------------------|
| ソフトウェア        | ļ.                                                             | バージョン               |
| 🔵 d01nx-modem | 1                                                              | 1.0                 |
|               | ンストール ?<br>ソフトウェア<br>'d01nx-modem'<br>をアンインストールします<br>よろしいですか? | ×                   |
|               | アンインストール                                                       |                     |
| 🥝 あ 🖌 🔺 🕘     |                                                                | <u>A 🏾 🔤</u> 📋 0:12 |

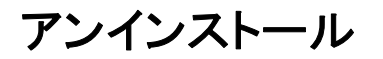

6. アンインストールが完了すると以下の画面が表示されます。「OK」をタッチして、画面の指示に従って ください。

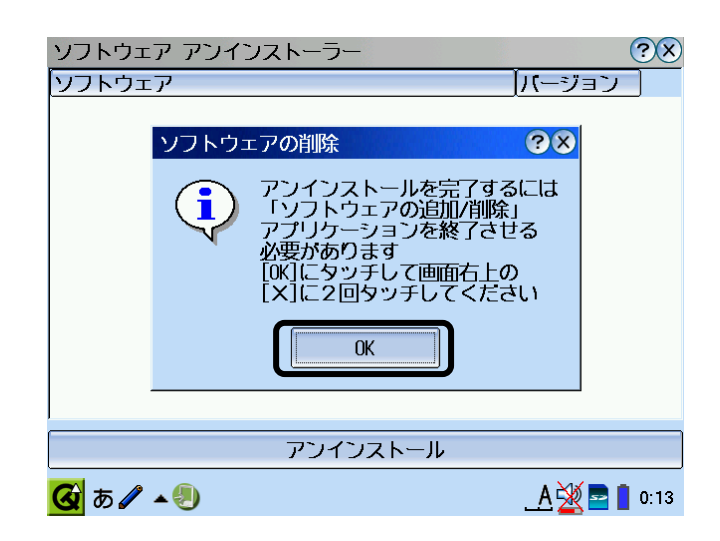

## ■本 CF カードが動作しない場合の確認事項

本 CF カードが正常に動作しない場合は、まず以下の項目を確認してください。確認しても動作しない場合は、ご契約先の問い合わせ窓口までお問い合わせください。

| 症 状                                          | 確認事項                                                                                                    |  |
|----------------------------------------------|----------------------------------------------------------------------------------------------------|--|
| 本 CF カードを<br>差し込んでも Zaurus が<br>全く反応しない      | <ul> <li>本 CF カードが正しく接続されていない可能性があります。カードをもう一度、奥までしっかりと差し込んでください。</li> <li>本 CF カードのドライバが正常に機能していない可能性があります。<br/>本 CF カードのドライバが正しくセットされていることを確認の上、本<br/>CF カードを差し込んでください。(→6 ページ 13 参照)</li> <li>本 CF カードのランプがどちらも消灯している場合、カードへの電源が<br/>供給されていない可能性があるので、カードを取り出し、再度装着<br/>し直してください。</li> </ul> |  |
| 本 CF カードを Zaurus に認<br>識させたのに通信ソフトか<br>ら使えない | ■本 CF カードが Zaurus に正しく認識されているか確認してください。<br>(→6 ページ 13 参照)<br>確認後、手順に従って各項目を確認してください。                                                                                                    |  |
| 通信時、つながると<br>すぐきれてしまう                        | <ul> <li>■ネットワーク・プロキシの設定を確認してください。</li> <li>■接続先が混み合っている可能性があります。しばらくしてからもう</li> <li>一度発信してください。</li> </ul>                                                                                                    |  |
| 通信が安定しない                                     | <ul> <li>電波の状態や回線の状態が悪いことがあります。本 CF カードのアン<br/>テナマーク側ランプが安定して緑点灯していることを確認してください。</li> <li>同ランプが緑点滅している場合は、電波の届きにくい場所である可<br/>能性がありますので、安定して点灯する場所に移動してください。</li> </ul>                                                                                                    |  |
| 通信していないのに<br>電力を消費する                         | ■本 CFカードは Zaurus に挿入すると通信をしていなくても、電力を消費<br>します。通信をしない時は、できるだけ本 CF カードを Zaurus より取り<br>外してください。                                                                                                    |  |
| 接続を開始後、「Initializing<br>modem」から変化しない。       | <ul> <li>電波状態や回線の状態が悪い可能性があります。中断後、本 CF カードのアンテナマーク側ランプが安定して点灯する場所に移動して使用してください。</li> <li>ダイヤルアップに失敗した可能性があります。中断後、もう一度発信してください。</li> </ul>                                                                                                    |  |

# 確認してください

| 症 状                         | 確認事項                                                                                                    |  |
|-----------------------------|----------------------------------------------------------------------------------------------------|--|
| 通信できない                      | <ul> <li>本 CF カードに EM chip(USIM カード)が正しく装着されていないと接続できません。いったん本 CF カードを Zaurus から取り外して EM chip (USIM カード)が正しく装着されているかご確認ください。</li> <li>EM chip(USIM カード)が「PIN 認証あり」に設定されている可能性があります。PIN コード認証してから発信をしてください。</li> <li>EM chip(USIM カード)が PIN ロック状態の可能性があります。お問い合わせ先より PIN ロック解除コードを確認し、PIN ロック解除コードを用いて PIN ロック状態を解除してから発信をしてください。</li> <li>EM chip(USIM カード)が完全ロック状態の可能性があります。お問い合わせ先にご連絡ください。</li> <li>別のモデムが認識されている可能性があります。「設定」「ネットワーク設定」を開き、設定を確認してください。</li> <li>接続先(APN)設定、ユーザー名、パスワードなどの英数字の入力間違い、前後の余分なスペース(空白)などが入力されていないかもご確認ください。</li> <li>お近くの基地局で使える回線がすべて他のユーザーに使用されていると利用できない場合があります。しばらくしてから再度発信してください。</li> </ul> |  |
| 通信速度が遅く感じる                  | ■電波の状態や回線の状態が悪いことがあります。本 CF カードのア<br>ンテナマーク側ランプが安定して緑点灯していることを確認してください。                                                                                                    |  |
| ダイヤルアップなどの通信<br>ソフトがうまく動かない | <ul> <li>途中まで動作する場合、あるいは一部の機能は動作するが全体としてうまく動作しない場合、通信ソフトの設定が不適切な可能性があります。通信ソフトの設定内容を確認してください。</li> <li>カードを取り出し、再度装着し直してください。</li> <li>Zaurusの電池を確認してください。電池が少なくなると動作が不安定になることがあります。電池の残量が少ない場合は新しい電池に交換するか、Zaurusに付属のACアダプタを使って動かしてください。</li> </ul>                                                                                                    |  |

# お問い合わせ先

本 CF カードに関する技術的なお問い合わせ、または修理を依頼される場合は、ご契約先お問い合わせ窓 ロまでご相談ください。

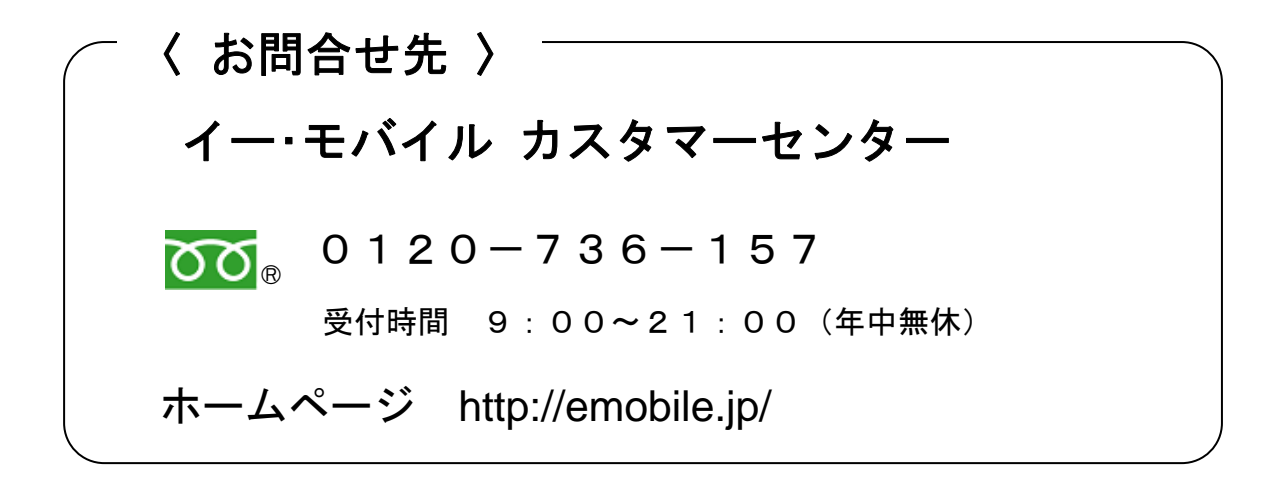

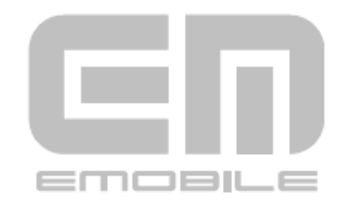

発 売 元: イー・モバイル株式会社 製 造 元: 株式会社ネットインデックス 発行年月: 2008年 1月第1版